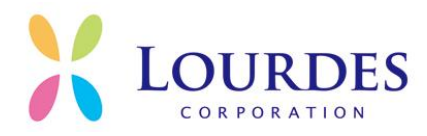

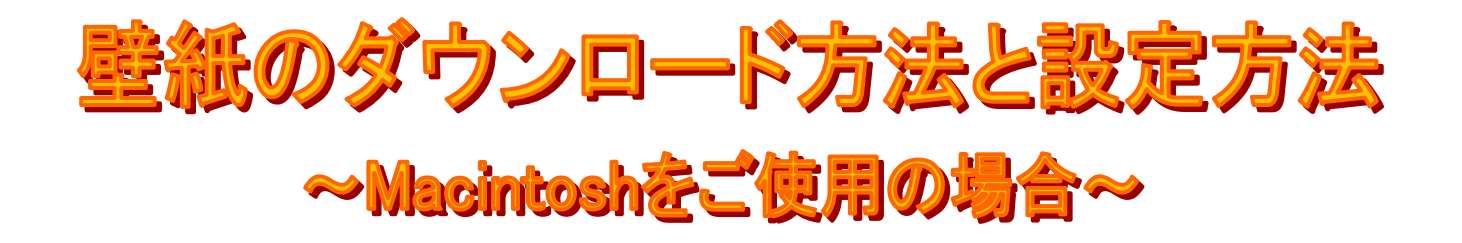

## ↓ 壁紙のダウンロード方法について

- ダウンロードボタン上にカーソルを置き、キーボードの「control」を押しながらク リックします。
- ② メニューが表示されますので、「別名でリンク先を保存」を選択します。 保存する場所、画像の名前はご自由に設定してください。
- ③ 最後に右下の「保存」をクリックします。

これでダウンロードは完了です。

## 4 壁紙の簡単な設定方法

- デスクトップ上の何もない場所でキーボードの「control」を押しながらマウスをクリックします。
- ② メニューが表示されるので「デスクトップのバックグラウンドを変更」を選択します。
- ③ 「デスクトップ」のタブを開き、ダウンロードした壁紙を選択します。 (ダウンロードした壁紙が見つからない場合は「フォルダを選択」をクリックし、壁紙 を保存したフォルダを開いてください。)

株式会社ルルドコーポレーション

社会貢献事業部